## キャンセル待ちご利用マニュアル

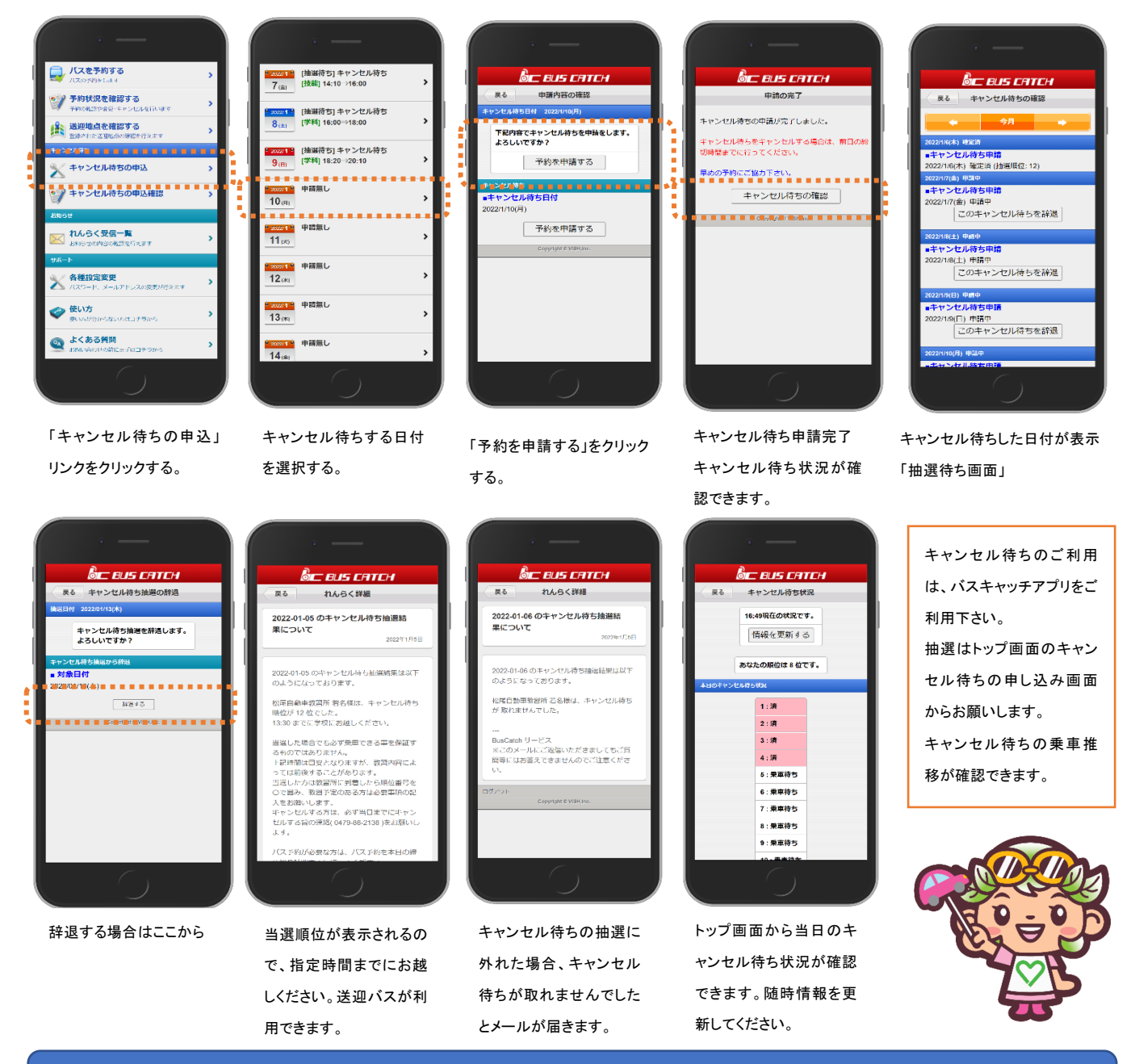

## キャンセル待ちの申請をしましょう。

- 1 このキャンセル待ちを利用する方は、バスキャッチのアプリの登録が必要です。
- 2 申請は前営業日のお昼 12:00 が締め切りです。
- 3 当選は 20 位までです。抽選結果は申請した全員に結果が配信されます。 乗車状況は確認できますので随時情報を更新してください。
- 4 当選した方は送迎バスが利用できます。当選に合わせた時間のバスをご利用下さい。 帰りのバスは、お待ちできる時間で帰りのバス予約をして下さい。
- 5 当選者は、教習所に到着後「キャンセル待ち申込用紙」の順位番号をOで囲み、到着した 旨お知らせください。教習予定のある方は車種、段階、学科受講予定、技能乗車予定の記入 をしてください。
- 6 当選をキャンセルする場合は、必ずキャンセルする旨をお知らせください。
- 7 当選しても必ず乗車できることを保証するものではありません。
- 8 無断キャンセルを繰り返すと、このキャンセル待ちの申請ができなくなることがあります。 連絡先 九十九里自動車教習所 0475-76-3571